## PARENT UPP

Step 1.

On your mobile device, download and install the **Parent Upp** on the **Google Play store** (for smart phone), or on the **App Store** (for iphone).

Step 2.

Open the Parent Upp.

Step 3.

Click the Add Student button.

Step 4.

Search and select the **school** of the student.

\*If you cant find the school, **swipe down** the page to refresh the list.

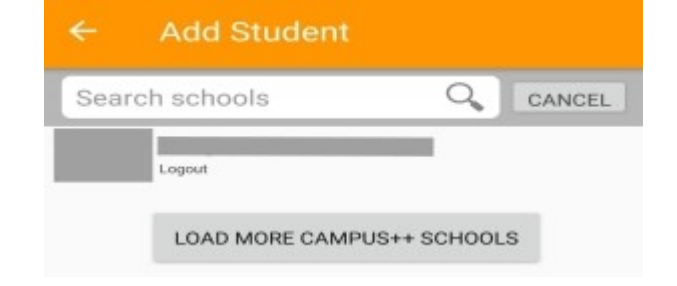

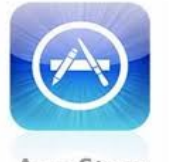

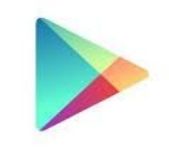

App Store

Google play

C

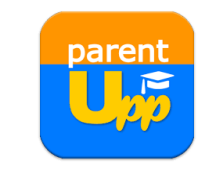

+ ADD STUDENT

Step 5.

Click the **Register** button.

Step 6.

Provide a working **Email Address**, then click the **Submit** button.

Step 7.

The system will send an **email** to your **email** address containing the **Code** to verify that the provided email address is **active**.

| ← Logir                                                                            | n                                                                                                    |
|------------------------------------------------------------------------------------|----------------------------------------------------------------------------------------------------|
|                                                                                    |                                                                                                    |
| Login                                                                              |                                                                                                    |
| Password                                                                           |                                                                                                    |
|                                                                                    | LOGIN                                                                                                    |
| U                                                                                  | FORGOT MY PASSWORD                                                                                                    |
| An email with inst<br>will be sent to you                                          | ructions on how to reset your password<br>r                                                                                                    |
|                                                                                    | REGISTER                                                                                                    |
| Register a new gu                                                                  | ardian or parent account for free                                                                                                    |
| ← Regi                                                                             | ster Email SUBMIT                                                                                                    |
| Email Address                                                                      | name@gmail.com as u 🥖                                                                                                    |
| Re-type Email                                                                      | or xxx@yahoo.com 🧳 🧪                                                                                                    |
| Enter an email thu<br>school. Make sur<br>now and it is corri<br>email before this | It will be used as login name for this<br>e you have access to this email account<br>ect. A validation code will be sent to this<br>registration can proceed. |
| SUBM                                                                               | IT (SEND VALIDATION CODE)                                                                                                    |
| Parenti                                                                            | Upp Register ⋗ 💷                                                                                                    |
| ? No me -                                                                          | s Parent                                                                                                    |
| You may re                                                                         | gister in the ParentUpp using the code below                                                                                                    |
| CODE: 130                                                                          | 667                                                                                                    |
| Thank you t                                                                        | for using ParentUpp                                                                                                    |
|                                                                                    |                                                                                                    |

This is system generated e-mail. Please do not reply.

## Step 8.

Type in the **Code**, then click the **Submit** button.

| ← Validate Email su                        |                                                                            |  |
|--------------------------------------------|----------------------------------------------------------------------------|--|
|                                            |                                                                            |  |
| Email Address                              |                                                                            |  |
| Code                                       | 130667                                                                     |  |
| Enter validation co<br>email to validate a | de or One-time Passcode sent to this<br>nd continue with the registration. |  |
|                                            | SUBMIT (CONTINUE)                                                          |  |
| Family Name                                | Parent's family name 🧳                                                     |  |
| First Name                                 | Parent's first name 🧳                                                      |  |
| Middle Name                                | Parent's middle Name                                                       |  |
| Phone Number                               | 999 9999                                                                   |  |
| Mobile Number                              | 0999 999 9999                                                              |  |
| Second Email                               | name@domain.com                                                            |  |
| The school might                           | contact you to validate your identity                                      |  |
| New Password                               | New password 🧳                                                             |  |
| New Password                               | Re-type new password 🛛 🧪                                                   |  |
| Your desired pass                          | word for this school                                                       |  |
|                                            | DONE (ADD STUDENT)                                                         |  |

1

## Step 9.

Fill in all the fields, then click the **Done** button below.

Step 10.

Add Student: Type in the Student no, Family name, First name, Middle name, and the Nickname of the student. The information of the student must be present so that the school personnel (registrar) can evaluate if the student is under the user's custody.

| ← Add Student                          |                                                   |   |
|----------------------------------------|---------------------------------------------------|---|
| 1                                      |                                                   |   |
| Student No.                            | ID number or student n                            | 0 |
| amily Name                             | Student's family name                             | 0 |
| First Name                             | Student's first name                              | 0 |
| /liddle Name                           | Student's middle Name                             |   |
| The school will a<br>credentials you p | ctivate this student based on the<br>rovide here. |   |
| lickname                               | Assign short nickname                             | 0 |
| The nickname is<br>changed anytime     | for your own use only and may be                  |   |
|                                        |                                                   |   |

Step 11.

Click the **"Done (Add Student)"** button below to add more students or click the **arrow back** button to go back to the main page.

Please wait for the school personnel to activate your request.

| ← Register        |                                       |   |
|-------------------|---------------------------------------|---|
|                   |                                       |   |
| Fennil Address    |                                       |   |
| Email Address     |                                       |   |
| Family Name       | Parent's family name                  | 0 |
| First Name        | Parent's first name                   | 0 |
| Middle Name       | Parent's middle Name                  |   |
| Phone Number      | 999 9999                              |   |
| Mobile Number     | 0999 999 9999                         | _ |
| Second Email      | name@domain.com                       |   |
| The school might  | contact you to validate your identity |   |
| New Password      | New password                          | 0 |
| New Password      | Re-type new password                  | 0 |
| Your desired pass | word for this school                  |   |
|                   | DONE (ADD OTHDENT)                    |   |

## Step 12.

The list of students will appear on the Main page of the Parent Upp **once your request has been activated**. Click the **refresh** icon on top to update the list. Select Student
Image: Constraint of the sector of the sector of th

Fetcher/Gate

Step 13.

Click the name of the student from the list to show the menu:

- Profile
- Grades
- Schedules
- Assessments
- Ledger
- Promissory
- Clearance
- Messages
- Website
- Fetcher/Gate